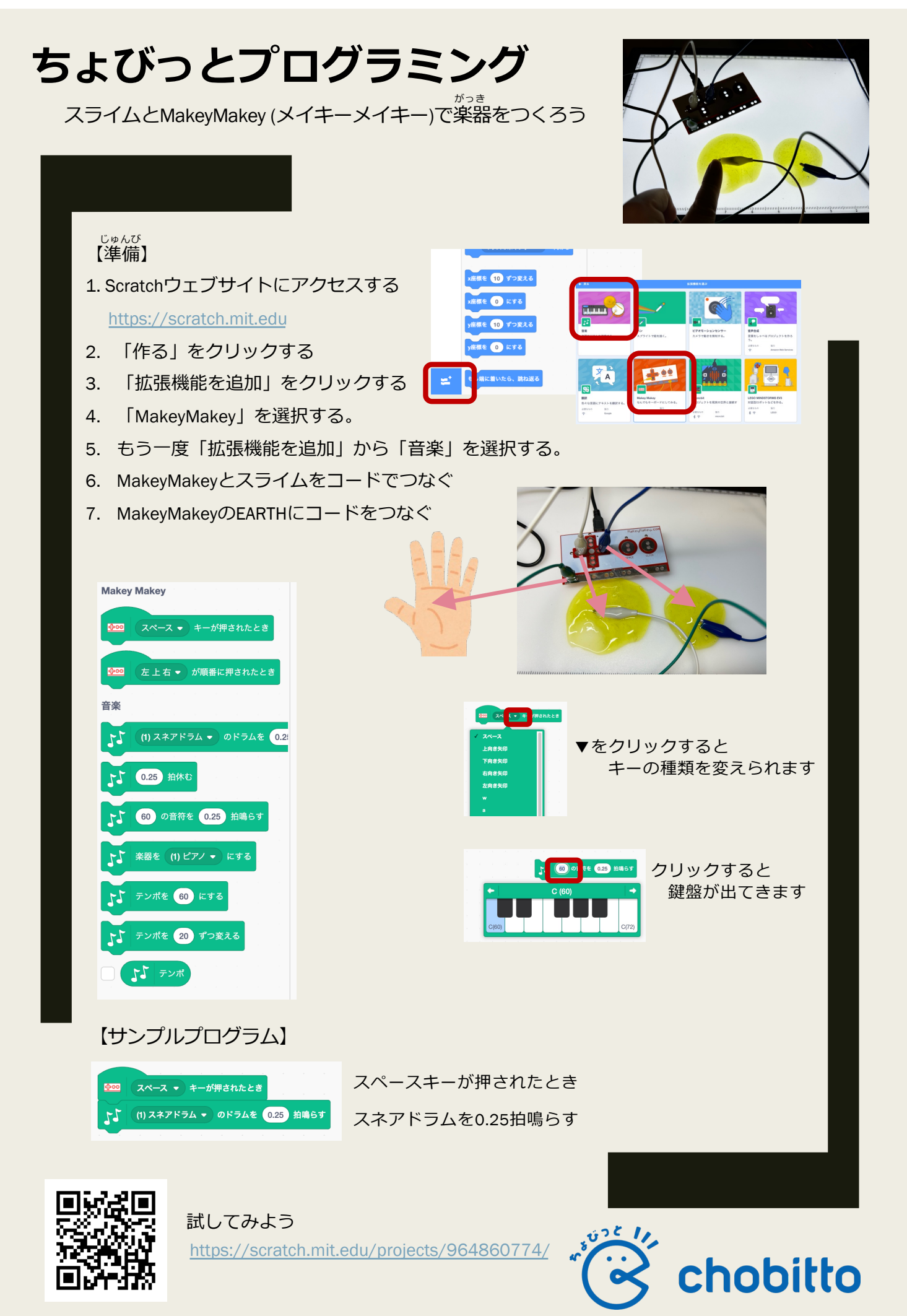

https://chobitto.jp